アクティブワーカーのご利用ありがとう御座います。

(1)

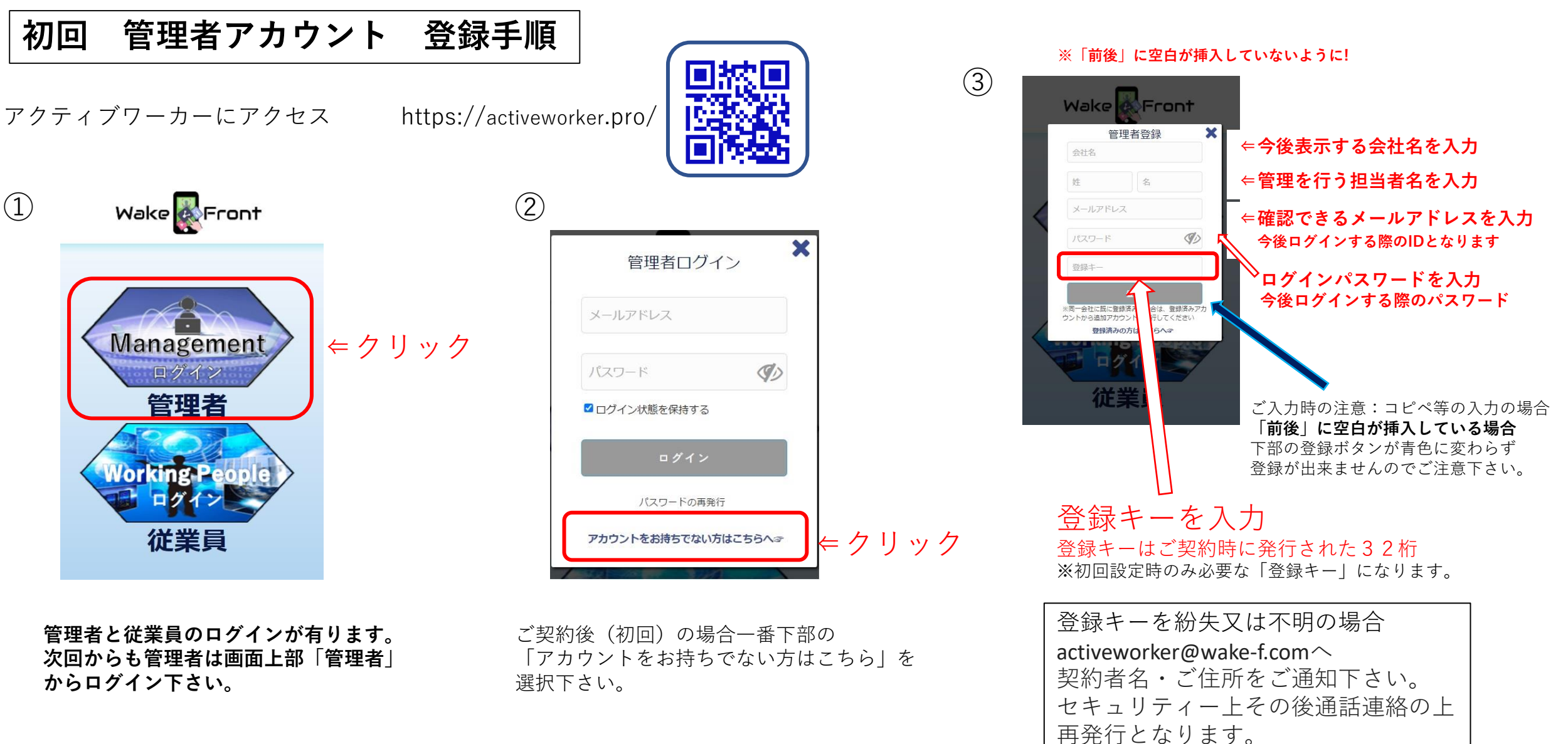